Product Support > Websites Admin > Pages and Navigation > Manage Site Navigation

## Manage Site Navigation

Jennifer M - 2024-04-24 - Pages and Navigation

To manage the header and footer navigation for your ESP+ Website, go to the Pages section within the site admin.

| TAN             | TAN Promotional espweb                                          | onal Inc Pub<br>sites.com   Tan Prom | lished<br>otional Inc |                  |          |
|-----------------|-----------------------------------------------------------------|--------------------------------------|-----------------------|------------------|----------|
| PROMOTIONAL INC | Launch Date<br>February 19, 2024<br>JS Only the owner<br>Manage | and admins can ed                    | lit or view           |                  |          |
| Overview        | Site Design                                                     | Products                             | Pages                 | Order Management | Settings |

In the Header Navigation and Footer Navigation subsections of the Pages tab you can update the available options for each site menu. Click on the navigation menu you would like to update.

| Pages and Navigation |  |  |  |  |
|----------------------|--|--|--|--|
| My Pages             |  |  |  |  |
| Header Navigation    |  |  |  |  |
| Footer Navigation    |  |  |  |  |

The menu structure will contain all enabled pages on your website. Use the two lines icon to reorganize the pages in the header navigation. If you would like to create a subpage, use the two lines to drag the page and drop it slight indented to the main page. To hide a page from the navigation, click on the eye icon.

| eader Structure   |         | This is a preview of your header navigation. |
|-------------------|---------|----------------------------------------------|
| = Home            | Ø       |                                              |
| Products          | <u></u> | Home Products About Us Contact Example Page  |
| = Custom Products | ٢       |                                              |
| = About Us        | ٥       |                                              |
| = Contact         | ٥       |                                              |
| Example Page      | Ø       |                                              |

The preview will update instantly to reflect your changes.

See this in action!

## How do I move a product collection page? (click for answer)

Product Collection pages are set under the Products header and cannot be moved, but you can drag and drop product collection pages within this section to update their order in the menu.

When you are finished modifying the structure, click on the Publish Site button.

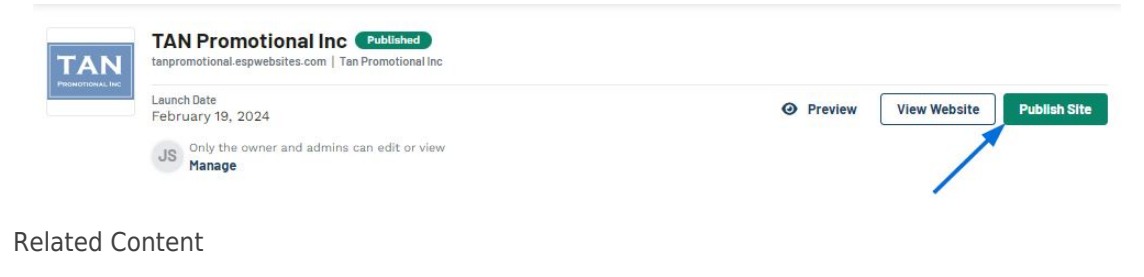

• Pages